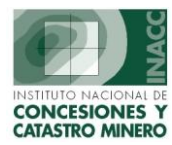

## Modulo de Mantenimiento

Comprende todas la aplicaciones que registran en la Base de Datos los cambios a realizar a la información Institucional como consecuencia de las decisiones incluidas en una Resolución. Estos cambios pueden ser efectuados en forma inmediata dependiendo de las características que presente la Decisión que los origino.

## Ingreso al Módulo de Mantenimiento

Acceder al Icono de Base de Datos de la Pantalla Principal del SIDEMCAT:

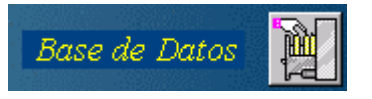

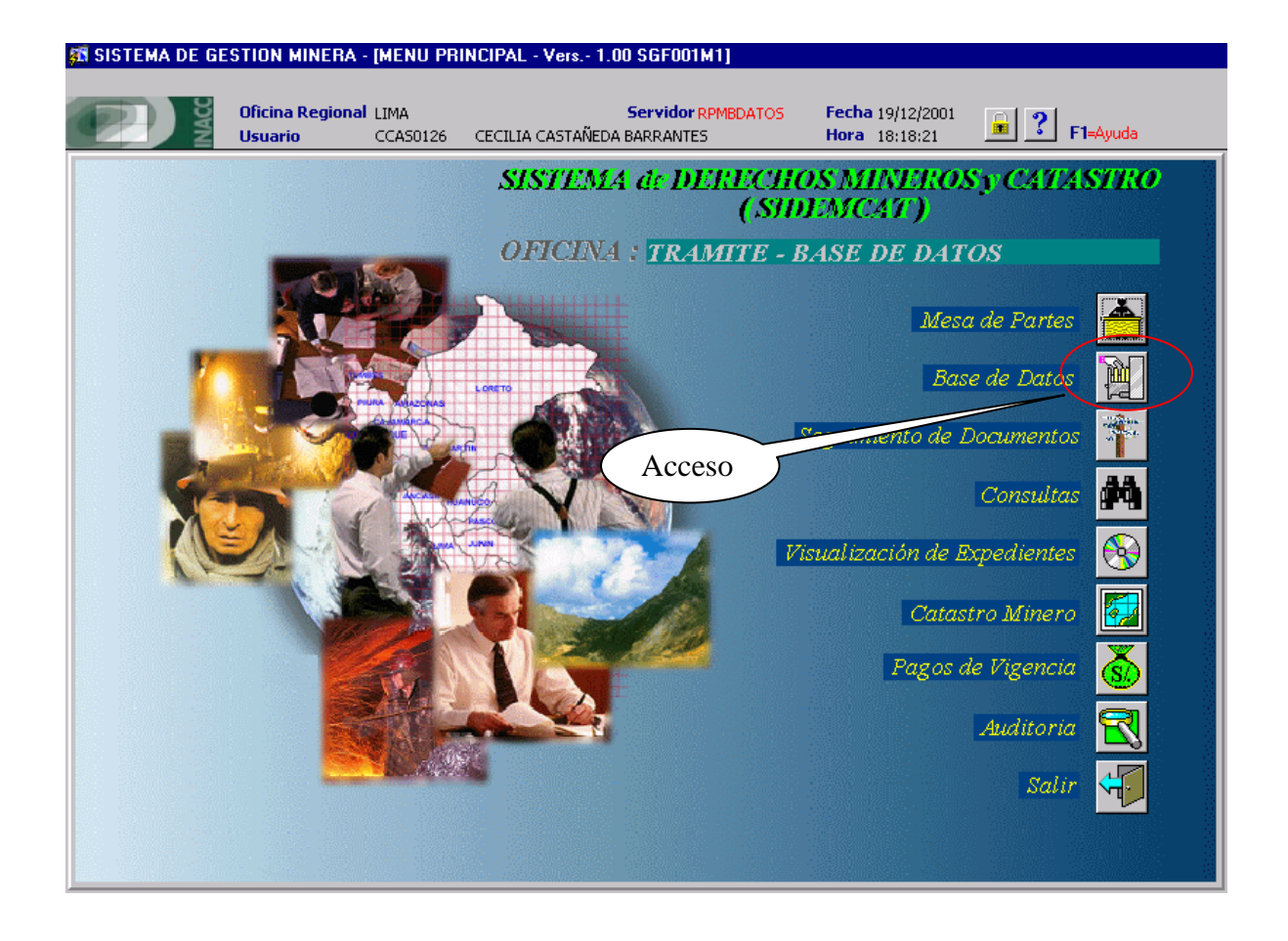

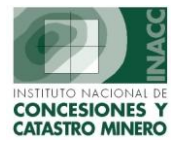

Este icono lleva al siguiente menú.

| Generar | Mantenimiento Notificaciones Tramite                                                                                                    | sistema | Concesiones | Varios |                           |   |  |
|---------|----------------------------------------------------------------------------------------------------|---------|-------------|--------|---------------------------|---|--|
|         | Derechos Mineros<br>Cuadernos                                                                                                    |         |             |        |                           |   |  |
|         | Actualizar Resultados del Escrito<br>Cambio de Fecha / Hora de Formulaci                                                                                                  | on      |             |        |                           | ~ |  |
|         | Verificacion de Titulares                                                                                                    |         |             |        |                           |   |  |
|         | Ingresar U. E. A.<br>Mantenimiento U. E. A.<br>Derechos Mineros Integrantes<br>Validación de U.E.A.<br>Informes de U.E.A.<br>Sucesos para la U.E.A.<br>Reportes de U.E.A. | •       |             |        | Seleccionar<br>una Opción | ] |  |
|         | Reporte Consejo de Mineria                                                                                                    |         |             |        |                           |   |  |
|         | Libre Denunciabilidad                                                                                                    | +       |             |        |                           |   |  |

Se observa el módulo de Notificaciones con los siguientes componentes:

- Derechos Mineros
- Cuadernos
- Actualizar Resultados del Escrito
- Cambio de Fecha / Hora de Formulación
- Verificación de Titulares
- Ingresar U.E.A.
- Mantenimiento U.E.A.
- Derechos Mineros Integrantes
- Validación U.E.A.
- Informes de U.E.A.
- Sucesos para la U.E.A.
- Reportes de U.E.A.
- Reporte Consejo de Minería
- Libre Denunciablidad

Cada uno de estos componentes es explicado a continuación.

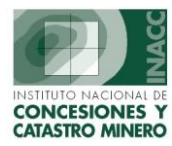

**Derechos Minero:** Una vez seleccionada la opcion de "Derechos Mineros", aparecerá la sgte. pantalla, donde se observa que al lado izquierdo existe una serie de iconos, que se tendría que considera, se procede a realizar una búsqueda haciendo clic derecho sobre el nombre y se elige la opción de búsqueda.

| <u>jis</u> 51 | ISTEMA DE GESTION MINERA - [MAN                                                                                                    | TENIMIENTO DERECHO MINERO                                                                                                    | D - Vers 3.70 SGF036A1]       |                                                                                                    |                   |
|---------------|----------------------------------------------------------------------------------------------------|----------------------------------------------------------------------------------------------------|-------------------------------|----------------------------------------------------------------------------------------------------|-------------------|
| Acció         | ón Edición Consulta Registro Camp                                                                                                    | o Ayuda Derechos mineros                                                                                                    |                               |                                                                                                    |                   |
| ٨             | 1) 🔒 2, 💵   X 🖻 🙆                                                                                                    | 😒 🔁 🗣 🔯 🖌 🕨                                                                                                    | 4 • • • 🕅 🔂 🛃                 |                                                                                                    |                   |
|               | Oficina Regio<br>Usuario                                                                                                    | nal LIMA<br>SISGEM PROPIETARIO                                                                                                    | Servidor ALPHA<br>DEL SISTEMA | Fecha 15/07/2004<br>Hora 09:57:45                                                                                                    | <b>?</b> F1=Ayuda |
|               | Datos Generales del Derecho Min         NOMBRE         Derecho Minero         Oficina Regional         Jefatura         Tipo de Exp.         Situación         Estado         Actualización         Usuario         Fecha         Características         Demarcaciones         I         I         I | Buscar por Nombre<br>Buscar por Código<br>Buscar por Padrón<br>Buscar por Padrón<br>Buscar por Partida<br>Buscar por Expedientes<br>Buscar por Tit. Juridicos<br>Buscar por Tit. Natural →<br>Buscar por Departamento<br>Buscar por Distrito | recho Pagos Vigencia          | Número Partida<br>Número Padrón<br>Número Expediente<br>HECTAREAS<br>Formuladas :<br>Formuladas :<br>Formadas :<br>Reducidas :<br>Disponibles : |                   |

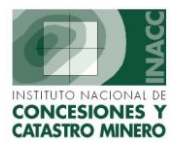

En este caso se ha realizado una búsqueda por nombre de derecho minero.

En esta pantalla se podrá visualizar toda la información de este derecho minero: Así como Pagos de Vigencia, Tipo de Expediente que comprende: Denuncio, Deposito de Relaves, Labor General, Petitorios, Planta de Beneficio, Redenuncio etc. Situación del Derecho Minero si se encuentra Extinguido o Vigente, Clasificación: Metálico o No Metálico, que tipo de Sustancia, Zona etc.

| STEMA DE GESTION MINERA - [MANTENIMIENTO DE<br>n Edición Consulta Registro Campo Ayuda Dere                                                                                                    | RECHO MINERO - Vers 3.70 5GF036A1]                                                                                                    |                                                                                                    |
|----------------------------------------------------------------------------------------------------|----------------------------------------------------------------------------------------------------|----------------------------------------------------------------------------------------------------|
| · · · · · · · · · · · · · · · · · · ·                                                                                                    | Servidor Alpha PROPIETARIO DEL SISTEMA                                                                                                    | Fecha 15/07/2004<br>Hora 10:02:47                                                                                                    |
| Datos Generales del Derecho Minero           NOMBRE         MARIO           Derecho Minero         15004951X01         MARIO           Oficina Regional         Usuario         Jefatura         TRUJILLO         Fecha F | Click Derecho Pagos Vigencia Recepciona : ADMINISTRADOR DEL SISTEMA Formulación : 04/11/1965 Formulación : 11:00:00                                                                                                    | Número Partida 004951<br>Número Padrón 000239<br>Número Expediente 507933                                                                                                    |
| Tipo de Exp. DENUNCIO (D.LEG. 109 Y ANTERI<br>Situación EXTINGUIDO<br>Estado TIT-TITULADO(CONCESTON)<br>Actualización<br>Usuario JULIO IVAN VIZCARDO CASTAÑEDA<br>Fecha 13/12/2002                                        | Clasificación METALICO<br>Sustancia SIN SUSTANCIAS<br>Zona 18<br>Hoja ING<br>17-H<br>Observación<br>V                                                                                                    | INCORPORADO A LA LEY<br>CATASTRO CON FECHA                                                                                                    |
| Caracteristicas Demarcaciones DISTRITO Demarcaciones Geográficas Dep.Pub. Código Departamento T 130907 LA LIBERTAD                                                                                                    | Click Derecho Provincia Distrito SANCHEZ CARRION SARIN                                                                                                    | Jefatura<br>TRUJILLO                                                                                                    |
|                                                                                                    | STEMA DE GESTION MINERA - MANTENIMIENTO DE n         Edición Consulta Registro Campo Ayuda Dere         Image: Image: Imag | STEMA DE GESTION MINERA - [MANTENIMIENTO DERECHO MINERO - Vers 3.70 SGF036A1]         n Edición Consulta Registro Campo Ayuda Derechos mineros         Dificina Regional LIMA<br>Usuario       Sisgem         Datos Generales del Derecho Minero         NOMBRE       MARIO         Derecho Minero       Pagos Vigencia         Derecho Minero       15004951X01         MARIO       Click Derecho         Pagos Vigencia         Derecho Minero       15004951X01         MARIO       Click Derecho         Pagos Vigencia         Derecho Minero       15004951X01         Oficina Regional       Usuario Recepciona : ADMINISTRADOR DEL SISTEMA         Jefatura       TRUJILLO         Fecha Formulación : 04/11/1965         Hora Formulación : 11:00:00         Tipo de Exp.       DEMUNCIO (D.LEG.109 Y ANTERI)         Situación       Estado TIT-TITULADO(CONCESION)         V       Actualización         Usuario JULIO IVAN YIZCARDO CASTAÑEDA         Fecha       13/12/2002         V       Click Derecho         Demarcaciones       DISTRITO         DISTRITO       Click Derecho         Demarcaciones Geográficas       Provincia         Dep.Pub.       Código       Departamento |

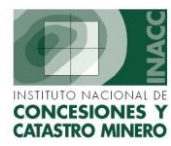

**Pagos de Vigencia:** Muestra un registro detallado de deudas de penalidades y de derecho de vigencia por año, pagos de penalidades del derecho minero, pagos de derecho de vigencia del derecho minero.

| BUSC  | AR POR         | CODIGO  | )      | 0400       | 8032X01    |           | <u> </u>  | lic De | recho 📄   | DATOS    | ACTU     | ALES DEL DE | RECHOS MIN  | NERO         |            |        |
|-------|----------------|---------|--------|------------|------------|-----------|-----------|--------|-----------|----------|----------|-------------|-------------|--------------|------------|--------|
| DER   | ECHOS N        | 1INERO: | s —    |            |            |           |           |        | F         | ec.Form  | nulación | 07/05/1935  | Clasific    | ación Metáli | ca         |        |
| COL   | IGO            | N       | OMB    | RE         |            |           |           |        | S         | ustancia | э        | SIN SUSTAN  | CIAS Has.Fo | rmuladas 2   |            |        |
| 0400  | 8032X01        | N       | 4ARIC  | )          |            |           |           |        | H         | las.Disp | onibles  |             | Has.Re      | educidas     |            |        |
|       |                |         |        |            |            |           |           |        | - T       | m/Día 👘  |          |             | Tipo        | DENUNCIO (   | D.LEG.10   | 9 Y AN |
|       |                |         |        |            |            |           |           |        |           | ondiciór | 1        | VIGENTE     | Estado      | TIT-TITUL/   | ADO(CON    | CESI   |
|       |                |         |        |            |            |           |           |        |           |          |          |             | Ver         | Padrón       | Ver Side   | mcat   |
| - REG | ISTRO D        | E DEUDA | AS DE  | PENALIDA   | DES Y DERE | CHO DE V  | IGENCIA   | POR    | AÑO —     |          |          |             |             |              |            |        |
|       |                | _       |        | PAGOS DE V | IGENCIA (  | US\$)     |           |        | PAGOS     | DE VIG   | ENCIA    | (\$/.) PV   | PENAL       | IDADES (US   | \$)        | PE     |
| AÑO   | CAL            | HAS.    | Р.Н.   | DEUDA      | PAGADO     | SALDO     | HAS.      | Ρ.     | .H. DEUD  | A PA     | GADO     | SALDO ST    | DEUDA       | PAGADO       | SALDO      | ST     |
| 2004  |                | .1250   | 3.00   | 0.38       |            |           |           |        |           |          |          | NF          | 0.75        |              |            |        |
| 2003  |                | .1250   | 3.00   | 0.38       |            |           |           |        |           |          |          | NF          |             |              |            |        |
| 2002  |                | .1250   | 3.00   | 0.38       | 0.76       | 0,38      | 1         |        |           |          |          | PA          | 4           |              |            | •      |
| TIT   | ULARES         |         |        |            |            |           | OBS       |        |           |          |          |             | ÷           | Ver (        | Certificad | os     |
|       | GOS DE P       | ENALID  | ADES   | DEL DEREC  |            | D C       |           |        |           | AFE      | CTACI    | DN DEUDAS   |             | OTROS        | s —        |        |
| AÑO   | BANCO          | NºCUE   | NTA    | REFEREN.   | Nº BOLE    | TA FE     | EC.PAGO   | MON    | PAGADO    | MON      | T.C.     | IMPORTE     | IMP.DEV     | MONTO        | D PUBLI    | FECH   |
|       |                |         |        |            |            |           |           |        |           |          |          |             |             | <u> </u>     |            |        |
|       |                |         |        |            |            |           |           |        |           |          |          |             |             |              |            |        |
|       |                |         |        |            |            |           |           |        |           |          |          |             |             | <b>Y</b>     |            |        |
| USUA  | RIO            |         |        |            | FEC        | HA REGIST | rro       |        | OBSERV    |          |          |             |             | ÷11          |            | ▶      |
| PA    | GOS DE D       | ERECHC  | ) DE V | IGENCIA D  | EL DERECH  |           |           |        |           | AFE      | CTACI    | ON DEUDAS   |             | INF. HI      |            | •      |
| AÑO   | BANCO          | NºCUE   | NTA    | REFEREN.   | Nº BOL     | ETA F     | FEC.PAGO  | MON    | PAGADO    | MON      | T.C.     | IMPORTE     | IMP.DEV     | HAS.         | DIF.DO     | DL     |
| 2002  | BWS            | 0703618 | 38442  |            | 086050070  | 0050 20   | 0/06/2003 | US\$   | 0.76      | US\$     |          | 0.76        |             |              |            |        |
| 2001  | BWS            | 070361  | 88442  |            | 170050070  | 0038 2    | 5/06/2001 | US\$   | 0.50      | US\$     |          | 0.50        |             |              |            |        |
| 2000  | BWS            | 0703611 | 88442  |            | 049001821  | 2164 30   | 0/06/2000 | US\$   | 4.00      | US\$     |          | 4.00        |             |              |            | -      |
| USUA  | RIO <b>IRM</b> |         |        | ALDERON A  | LOSIL FEC  | HA REGIS  | TRO 21/0  | 6/20   | 03 OBSERV |          |          |             |             |              |            | -      |

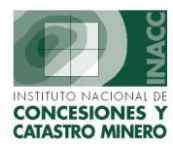

En el lado izquierdo se observa una lista de iconos con sus descripciones. A continuación veremos la opción **Datos de Derechos Mineros** el cuál comprende Coordenadas UTM, Titulares, Apoderado Común, Propietario del Terreno, Recibo de Pago, Modificar Datos S.M.R.L.

| Acción Edición Consulta Registro Campo Ayuda Derechos mineros  Consulta Registro Canudo Ayuda Derechos mineros  Consulta Registro Canudo Ayuda Derechos mineros  Consulta Registro Sissem PROPIETARIO DEL SISTEMA  Feccha 15/07/2004 File4yy  Datos Derecho Minero Det Dececho Minero Det Dececho Minero Det Dececho Minero Consulta Nutricaciones RUJILLO File4yy  Consulta Registra Consulta (International Consultar Neuropeana Consultar Neuropeana Consultar | 🕺 SISTEMA DE GESTION MINERA -                                                                                                    | [MANTENIMIENTO DEF      | RECHO MINERO - Vers 3.7                             | 70 SGF036A1]  |                                                      |                  |
|----------------------------------------------------------------------------------------------------|----------------------------------------------------------------------------------------------------|-------------------------|-----------------------------------------------------|---------------|------------------------------------------------------|------------------|
| Image: Image:          | Acción Edición Consulta Registro                                                                                                    | Campo Ayuda Derec       | hos mineros                                         |               |                                                      |                  |
| Oficina Regional LIMA<br>Usuario       Servidor ALPHA<br>PROPIETARIO DEL SISTEMA       Fecha 15/07/2004<br>Hora 10:02:47       Image: Construction of the construction of the con                                                 | 🖯 📩 🚨 🕹   📭   🗶 🖻                                                                                                    | n   🔊 🖗 📽               |                                                     | 🖻 🛛 🗑 🔂 📄     |                                                      |                  |
| Datos Derecho Minero   Modificar Datos Generales <sup>ARIO</sup> Modificar Datos Generales <sup>ARIO</sup> Modificar Datos Generales <sup>ARIO</sup> Resoluciones   Onsume Reannal   Outpunce Reannal   Onselo de Minera   Ibre Denunciabilidad   Ibre Denunciabilidad   Ibre Denunciabil                                                                                                    | Oficina F<br>Usuario                                                                                                    | Regional LIMA<br>SISGEM | Serv<br>PROPIETARIO DEL SISTEMA                     | idor Alpha    | Fecha 15/07/2004<br>Hora 10:02:47                    | <b>P1=</b> Ayuda |
| Process Registrales del D.M. marcaciones         Visualización del Expediente         Visualización del Expediente                                                                                                    | Datos Derecho Minero del Derecto<br>Modificar Datos Generales <sup>ARIO</sup>                                                                                     | ho Minero               | 🖌 Click Derecho 🛛 🛛 🛛                               | agos Vigencia |                                                      |                  |
| Wimero Expediente       507933         Consejo de Minería       OPRIMINCIO (D. IFIG. 109 Y ANTERI)       Apoderado Común         Stouadom       Extration of PRIMINCIO (D. IFIG. 109 Y ANTERI)       Propietario del Terreno       INCORPORADO A LA LEY         Consulta de Cambios al Derecho Minero       Extration of Provincia       INCORPORADO A LA LEY       INCORPORADO A LA LEY         Acumulaciones       Extration of Provincia       Incorporation of Provincia       Incorporation of Provincia         Modificar Datos S.M.R.L.       Incorporation of Provincia       Incorporation of Provincia       Incorporation of Provincia         Consultar Recursos / 2002       Observación       Incorporation of Provincia       Incorporation of Provincia         Inscripción Registrales del D.M.       Inscripción Registral       Cick Derecho       Inscripción Registral         Vibulacización del Expediente       Inscripción Registral       Cick Derecho       Inscripción Registral         Vibulacización del Expediente       Inscripción Registral       Cick Derecho       Inscripción Registral         Vibulacización del Expediente       Inscripción Registral       Cidigo Departamento       Provincia         Vibulacización del Expediente       Inscripción Registral       Cidigo Departamento       Inscripción Registral         Vibulación Registral       Cidigo Departamento       Provincia <td>Consultar Notificaciones     Consultar Notificaciones</td> <td>951X01 MARIO</td> <td>oordenadas UTM</td> <td>EL SISTEMA</td> <td>Número Partida<br/>Número Padrón</td> <td>004951 000239</td>                                                                                                    | Consultar Notificaciones     Consultar Notificaciones                                                                                                    | 951X01 MARIO            | oordenadas UTM                                      | EL SISTEMA    | Número Partida<br>Número Padrón                      | 004951 000239    |
| Acumaciones     Fraccionamiento     Fraccionamiento     Fraccionamiento     Fraccionamiento     Fraccionamiento     Fraccionamiento     Fraccionamiento     Fraccionamiento     Fraccionamiento     Fraccionamiento     Fraccionamiento     Formuladas :     Superpuestos ción     Formuladas :     Superpuestos ción     Formuladas :   Superpuestos ción     Formuladas :   Superpuestos ción     Formuladas :   Superpuestos ción   Consultar Recursos //2002   Observación   Cuadernos   Cuadernos   Cuadernos   Cuadernos   Visualización del Expediente     Visualización del Expediente     Visualización del Expediente     Visualización del Expediente     Visualización del Expediente     Visualización del Expediente     Visualización del Expediente     Visualización del Expediente     Visualización del Expediente     Visualización del Expediente     Visualización del Expediente     Visualización del Expediente     Visualización del Expediente     Visualización del Expediente     Visualización de                                                                                                    | Ibre Denunciabilidad           Consejo de Minería           Denunciabilidad           Iconsejo de Consejo de Minería           Consulta de Cambios al Derecho Min | FG. 109 Y ANTERI A      | tulares<br>poderado Común<br>ropietario del Terrepo |               | Número Expediente<br>INCORPORADO A<br>CATASTRO CON I | 507933           |
| Stratus JULIO IVAN VIZCARDO CASTANEDA       Hodin Cal Datos J.H.K.L.       Rectificadas :         Consultar Recursos //2002       Observación       Formadas :         Cuadernos       Observación       Reducidas :       50         Ubicación del Expediente       Observación       Rectificadas :       50         Visualización del Expediente       Click Derecho       Disponibles :       Observación         Pub. Ley Catastro ones Geográficas       Inscripción Registral       Código       Departamento       Provincia       Distrito       Jefatura         Inscripción Registral       Código       Departamento       Provincia       Distrito       Jefatura                                                                                                    | Fraccionamiento                                                                                                    | CONCESTON) RI           | ecibo de Pago                                       |               | HECTARE<br>Formuladas :                              | AS 80            |
| Wisualización del Expediente       Expediente         Visualización del Expediente       Cick Derecho         Pub. Ley Catastro ones Geográficas       Inscripción Registral         Código       Departamento         Provincia       Distrito         Jefatura         Inscripción Registral       Código         Departamento       Provincia         Distrito       Jefatura                                                                                                    | Consultar Recursos     Consultar Recursos     Consultar Recursos                                                                                                  | DO CASTAÑEDA            | Observación                                         | ×             | Rectificadas :<br>Formadas :<br>Reducidas :          | 50               |
| Visualización del Expediente       Click Derecho         Pub. Ley Catastro ones Geográficas       Inscripción Registral       Código       Departamento       Provincia       Distrito       Jefatura         Inscripción Registral       Código       Departamento       Provincia       Distrito       Jefatura         Inscripción Registral       Código       Departamento       SANCHEZ CARRION       SARIN       TRUJILLO       Image: Comparison of the second of the second of t                                                                                                    | Actos Registrales del D.M.marcacion                                                                                                    | nes                     |                                                     |               | Disponibles :                                        |                  |
| Inscripción Registral       Código       Departamento       Provincia       Distrito       Jefatura         Image: Strain Contraction       130907       LA LIBERTAD       SANCHEZ CARRION       SARIN       TRUJILLO       Image: Contraction Contraction       Image: Contraction Contraction       Image: Contrac                                                                                                    | Pub. Ley Catastro ones Geográfi                                                                                                    | icas                    | Click Derecho                                       |               |                                                      |                  |
| A LIBERTAD SANCHEZ CARRION SARIN TRUJILLO                                                                                                    | V Inscripción Registral Código                                                                                                    | Departamento            | Provincia                                           | Distrito      | Jefat                                                | ura              |
|                                                                                                    |                                                                                                    | LIBERTAD                | SANCHEZ CARRION                                     | SARIN         |                                                      |                  |

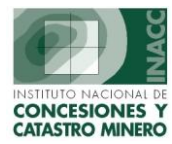

**Coordenadas UTM:** La cuál nos muestra las coordenadas sobre el denuncio del derecho minero que se ha solicitado, se podrá cambiar la cantidad de número de vértices. Al agregar número de vértices se habilitan las opciones Eliminar, Agregar y Grabar.

La opción retornar se encuentra habilitada en todo momento.

| DENONCIO  | 15004951       | X01 MARIO    |      |                   |                                         |
|-----------|----------------|--------------|------|-------------------|-----------------------------------------|
| o Coortó  | ing and        |              |      |                   | -                                       |
| a Geograf |                | ·   18 N     | umer | o de vertices jua | <u> </u>                                |
| Várt      | ice Norte      |              |      | Vártice Ecte      |                                         |
| Ven       |                | • 000        |      |                   | , , , , , , , , , , , , , , , , , , , , |
| Vértices  | Norte          | Este         |      | Carta             |                                         |
| 001       | 9,111,823.0500 | 174,255.3300 | 17-H | PALLASCA          | 🔺 Elimina                               |
| 002       | 9,110,822.5100 | 174,219.9800 | 17-H | PALLASCA          | haveas                                  |
| 003       | 9,110,835.2600 | 173,724.7800 | 17-H | PALLASCA          |                                         |
| 004       | 9,111,835.7300 | 173,755.1300 | 17-H | PALLASCA          | Graba                                   |
|           |                |              |      |                   |                                         |
|           |                |              |      |                   | Retorna                                 |
|           |                |              |      |                   |                                         |

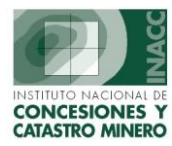

**Titulares:** Presenta toda la descripción que corresponde a los titulares, permitiendo las opciones de crear nuevos titulares, modificar y eliminar.

| PETITORIO                               | 010000198           | SOLDEVILLA I            |                          |                         |                     |
|-----------------------------------------|---------------------|-------------------------|--------------------------|-------------------------|---------------------|
| Tipo de Persona                         | NATURAL             |                         | 1 🐨 🖄 🖸                  |                         | luevo               |
| Apellido Paterno                        | CHIPANA             |                         |                          |                         | dificar             |
| Apellido Materno                        | CUST                |                         |                          |                         | liminar             |
| Nombres                                 | SIXTO               |                         |                          | -                       |                     |
| Falada civil                            | r<br>Franklar (m)   | - <b>C</b> au           |                          |                         | plicar              |
| Estado Civil<br>Nacionalidad            | (Lasado(a)          | Sexo                    | Masculino                | <u></u>                 | tornar              |
| Nacionalidad<br>Carpet Extraplería      | Ferdano(a)          | D.N.I.<br>Número de Puc | 29004103                 | - Co                    | nyuge               |
| carriet Extranjena                      | ,                   | Numero de Rac.          | ,                        |                         |                     |
|                                         |                     |                         |                          |                         | as PPM / PMA        |
| Tipo Titular                            | SMRL                | 🚽 Esta                  | ado VIGENTE              | -                       |                     |
| % Participación<br>Diversión            | 25.00 %             | 1.075.4                 |                          |                         |                     |
| Urbanización                            | I DE JUNIO, MZ. P.  | LOIE 4                  |                          |                         |                     |
| Demarcación (DIC)                       | PAMPA DE SAN JUA    |                         |                          | EC 1 E0122              |                     |
| Teléfono $\int_{\infty}^{\infty} e^{t}$ |                     |                         | ción E-Mail              | 5 130133                |                     |
|                                         |                     |                         | ron c-mail j             | Todos los Titulares (in | cluidos No Vigentes |
| telación de Titularo                    | es del Derecho Min  | ero                     | - (                      |                         |                     |
|                                         | Código y Nombre del | Titular                 |                          | Usuario y Fecha de Reg  | stro                |
| 045116 SIXTO CHIP                       |                     |                         | ADMINISTRA<br>ADMINISTRA | ADOR DEL SISTEMA        |                     |
| 045117 ABEL CHIPA                       |                     |                         |                          |                         | 03/01/2002          |
| 041563 EFRAIN CH                        |                     |                         | JAIME LAM S              | JULEM                   | 03/01/2002          |
|                                         |                     |                         |                          |                         |                     |
|                                         |                     |                         |                          |                         |                     |
|                                         | L Seleccor          | ar Constancias          |                          |                         |                     |
|                                         |                     |                         |                          |                         |                     |

Al seleccionar la opción Constancias PPM/PMA nos permitirá **Ingresar nuevos certificados** y **Listar los certificados correspondientes.** 

| Tipo :<br>Nombre : |               |                   |                   | Ingre            | sar Nuevo Certificado |
|--------------------|---------------|-------------------|-------------------|------------------|-----------------------|
| ro. Calificación   | Fecha Emisión | Fecha Vencimiento | Activo / Inactivo | o Fecha Registro | Origen                |
|                    |               |                   |                   |                  |                       |
|                    |               |                   |                   |                  | <br>                  |
|                    |               |                   |                   |                  |                       |
|                    | <u> </u>      |                   |                   |                  |                       |
|                    |               |                   |                   |                  |                       |

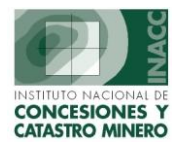

Apoderado Común: Muestra el código del Petitorio y nombre del solicitante

| APODERADO COMUN - Vei | sión 1.00 - SGF039A1                                                                                                    |
|-----------------------|----------------------------------------------------------------------------------------------------|
|                       |                                                                                                    |
| DENUNCIO              | 04008032X01 MARIO                                                                                                    |
|                       |                                                                                                    |
|                       | 8 😭 🖛 🐨                                                                                                    |
| An allida Dahawaa     | Ingresar Criterio de Búsqueda                                                                                                    |
| Apellido Paterno      | Line where Defense and a second second secon |
| Apeillao Materno      | Ejecutar Busqueda                                                                                                    |
| Nombre                | Registrar nueva Persona Natural <u>Aplicar</u>                                                                                                    |
| ·                     | Modificar Datos Persona Natural o Jurídica Eliminar                                                                                                    |
| Dirección             |                                                                                                    |
| Urbanización          |                                                                                                    |
| Demarcación (DIS)     |                                                                                                    |
|                       |                                                                                                    |
| Teléfono              | Dirección E-Mail                                                                                                    |
|                       |                                                                                                    |
| Usuario de Regitro    |                                                                                                    |
| Fecha de Registro     |                                                                                                    |

Presenta las siguientes opciones:

- Ingresar Criterios de Búsqueda
- **Ejecutar Búsqueda:** Al seleccionar esta opción me permitirá identificar el los demás registros de los titulares.

| PERSONAS | NATURALES        |                  |                |          |   |
|----------|------------------|------------------|----------------|----------|---|
| <b>6</b> | 8                |                  |                |          |   |
| CODIGO   | APELLIDO PATERNO | APELLIDO MATERNO | NOMBRE         | D.N.I    |   |
| 794002   | ABAD             | ADARMES          | CONSTANTINO    | 20648866 |   |
| 826784   | ABAD             | BEJARANO         | PAOLO SANDRO   | 07873645 | 1 |
| 034264   | ABAD             | BERMUDEZ         | JUAN           |          | 1 |
| 017784   | ABAD             | CABRERA          | JUAN JOSE      | 08657907 | 1 |
| 017752   | ABAD             | CABRERA          | MIGUEL         | 23676389 | 1 |
| 017783   | ABAD             | CABRERA          | SOCRATES       | 08621924 | 1 |
| 017751   | ABAD             | CABRERA          | VICTOR RAUL    | 23676865 | 1 |
| 002778   | ABAD             | DE VERA          | GRACIELA       |          | 1 |
| 005790   | ABAD             | JAIME            | MIGUEL ANGEL   | 42194139 | 1 |
| 005791   | ABAD             | JAIME            | ROSY JASSEL    | 80015153 | 1 |
| 017753   | ABAD             | JAIME            | TANIA JANET    | 20084124 | 1 |
| 031576   | ABAD             | OBALDO           | GREGORIO       |          | 1 |
| 020053   | ABAD             | REQUEJO          | JOSE VICTORINO |          | 1 |
| Total Re | gistros> 25,405  |                  | Aceptar        | Cancelar | Í |

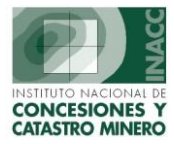

- **Registrar Nueva Persona Natural:** Permite registrar una nueva persona Natural o modificar valores.

| PERSONAS NATURAL   | ES - Versión 1.50 - SGF06       |
|--------------------|---------------------------------|
| Código             | 017752                          |
| Nombre             | MIGUEL                          |
| Apellido Paterno   | ABAD                            |
| Apellido Materno   | CABRERA                         |
| Sexo               | Masculino                       |
| D . N. I.          | 23676389                        |
| Número de RUC      |                                 |
| Carnet Extranjeria |                                 |
| Estado Civil       | Casado(a)                       |
| Nacionalidad       | Peruano(a)                      |
|                    | 🗖 Baja                          |
|                    | <u>Aplicar</u> <u>R</u> etornar |

- Modificar Datos Persona Natural o Jurídico: Permite modificar los datos de la persona.

| DENUNCIO                                                  | 04008032X01 MARIO                                                                             |
|-----------------------------------------------------------|-----------------------------------------------------------------------------------------------|
| Apellido Paterno<br>Apellido Materno<br>Nombre            | Ingresar Criterio de Búsqueda<br>Ejecutar Búsqueda<br>Registrar nueva Persona Natural Aplicar |
| Dirección  <br>Urbanización  <br>Demarcación <b>(DIS)</b> |                                                                                               |
| Teléfono [                                                | Dirección E-Mail                                                                              |

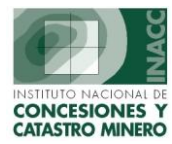

**Recibos de Pago:** Comprende las opciones de concepto de pago por derecho: **Trámite o Vigencia**, pagos a los diferentes bancos, Cuenta, moneda, fecha etc. Mostrando también la relación de pagos efectuados.

| ECIBOS DE PAGO - Versión 3.0                                                         | 00 - SGF042A1                                                             |                                                                             |                                        |
|--------------------------------------------------------------------------------------|---------------------------------------------------------------------------|-----------------------------------------------------------------------------|----------------------------------------|
| DENUNCIO 0400<br>CONCEPTO DE PAGO<br>POR DERECHO DE<br>TRAMITE T<br>TIPO DOC. PAGO : | D8032X01 MARIO ATOS DEL RECIBO DE F Banco CONSTANCIA Cuenta Moneda Moneda | PAGO :<br>DE EXCESO<br>Agencia Transac Terminal Secuencia<br>Calificacion : | Nuevo<br>Editar<br>Eliminar<br>Aplicar |
| Relación de Pagos realizad                                                           | Fecha 19/07/2004<br>los<br>Pago Monto<br>/2004                            | Num. Cal. : 🥻 🌺 🛐                                                           |                                        |

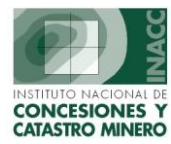

**RESOLUCIONES :** Al seleccionar esta opcion se visualizará la pantalla correspondiente a las Resoluciones.

## Kesoluciones

Aquí se podrá realizar las siguientes Operaciones: Crear una Nueva Resolución o Modificar una existente. Cuando realice alguna de estas operaciones podrá Añadir Decisiones, y cuando se realice esto es que se invocara a las aplicaciones de Cambios Automáticos.

| 🗱 RESOLUCIONES - Versio              | ón - SGF062B1                                                                      | <u>×</u>                                   |
|--------------------------------------|------------------------------------------------------------------------------------|--------------------------------------------|
|                                      | RESOLUCIONES DE EXPEDIENTES D                                                      | E DERECHOS MINEROS                         |
| PETITORIO                            | 050017295 ROCIO 95                                                                 |                                            |
| Nº Resolución                        | Usuario y Fecha de Actualización                                                   | General Fechas Decisiones Expedient Varios |
| 0754-99-RPM USU/<br>2910-96-RPM FLOP | ARIO NO IDENTIFICADO<br>R DE MARIA IVONNE ROJAS CASTILI3/08/1998                   | D = Decreto<br>A = Auto<br>R = Resolución  |
|                                      |                                                                                    | Descripción Plazo                          |
|                                      | T                                                                                  | Respuesta a escritos Buscar por Código :   |
| Registros<br>hallados 2              | Consentida Sólo ingreso<br>Exclusión Certificada<br>Baja Pre-Consentida Notificada |                                            |
| <u>Nuevo M</u> o <del>dificar</del>  | <u>Grabar</u> <u>Eliminar</u> <u>I</u> mprimir <u>Retornar</u>                     |                                            |
| Nueva<br>Resolución                  | Modificar<br>Resolución                                                            | Agregar Nueva<br>Decisión                  |

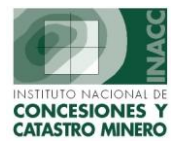

**Nueva Resolución**: Al añadir una nueva resolución, me permitirá seleccionar el tipo, número de resolución, así como la fecha y el número de folio.

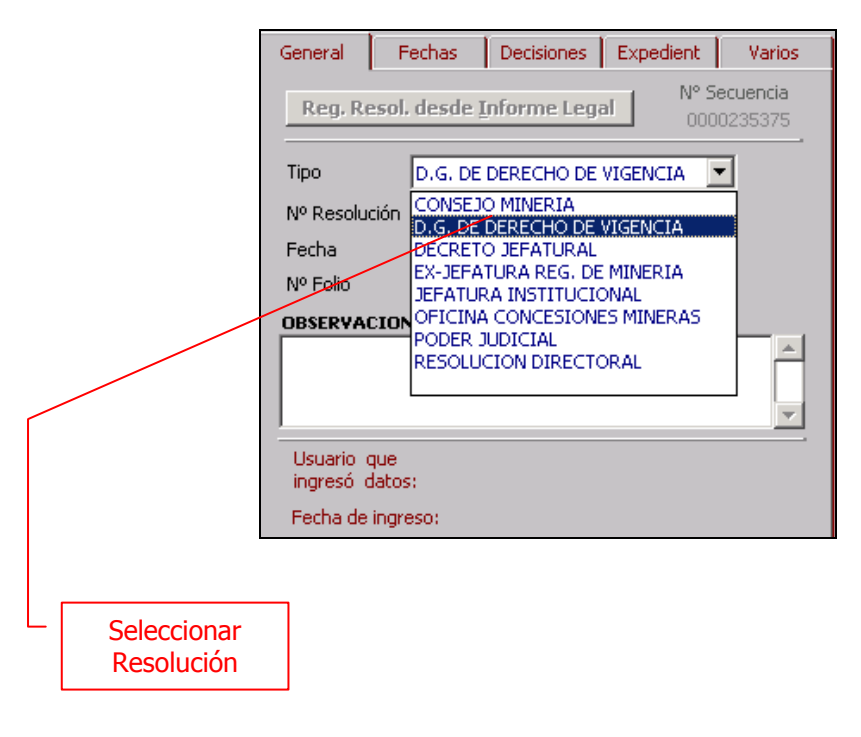

**Nulidad de Resoluciones y/o Decisiones:** Se presenta al añadir una Decision correspondiente a la anulación de Resoluciones o de sus Decisiones.

Actualmente existen las Decisiones: Nulidad de Resolución (138), Nulidad de Resolución (259), Nulidad de Resolución (en parte o extremos) (2AF).

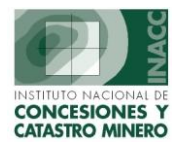

**Consulta de Notificaciones por Derecho Minero:** Muestra información sobre datos de las notificaciones, origen así como también permite consultar documentos adjuntos.

| ONSULTA DE NOTIFICACIONES POR DERECHO MINERO - Versión 3.00 - SGF067A1 |                                 |                  |                      |                   |  |  |  |  |
|------------------------------------------------------------------------|---------------------------------|------------------|----------------------|-------------------|--|--|--|--|
| DERECHO MINERO D4008032X01 MARIO                                       |                                 |                  |                      |                   |  |  |  |  |
| Notificaciones                                                         | Jsuario y Fecha de Ingreso de D | atos             | Datos Notif Origen N | Notif Otros       |  |  |  |  |
|                                                                        |                                 | <u> </u>         | N? Notificacion      |                   |  |  |  |  |
|                                                                        |                                 |                  | Fecha                |                   |  |  |  |  |
|                                                                        |                                 |                  | Hora                 |                   |  |  |  |  |
|                                                                        |                                 |                  | Estado               |                   |  |  |  |  |
|                                                                        |                                 |                  | Fecha Anulacion      |                   |  |  |  |  |
|                                                                        |                                 |                  | Hora Anulacion       |                   |  |  |  |  |
| Numero de Notificaciones :                                             | 0                               | Ĭ                | <u>C</u> onsulta Do  | cumentos Adjuntos |  |  |  |  |
|                                                                        |                                 | <u>R</u> etornar |                      |                   |  |  |  |  |
| Iranscrito A :<br>Nombre                                               | Di                              | reccion          | Urbanizacion         | Demarcacion       |  |  |  |  |
|                                                                        |                                 |                  |                      | <u> </u>          |  |  |  |  |
|                                                                        |                                 |                  |                      |                   |  |  |  |  |
| NO Nabilita sing a Tara saita                                          |                                 |                  |                      |                   |  |  |  |  |
| Cod Postal Ciudad Disc                                                 |                                 |                  |                      | ) Trans.          |  |  |  |  |
| courosca                                                               | Ciudau                          |                  | Dids +               |                   |  |  |  |  |

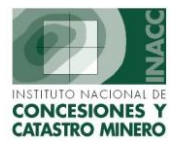

**Sustitución de Titulares:** Se presenta al añadir una Decision empleada para indicar la sustitución de un Titular por otro.

Actualmente existe la Decisión: Sustitución – Aprobación (132).

| 🛱 SUSTITUCION DE                      | TITULARES - Versi      | ón 1.00 - S | GF178A1                        |                |                 |          |               | ×         |
|---------------------------------------|------------------------|-------------|--------------------------------|----------------|-----------------|----------|---------------|-----------|
|                                       | 010000198              | SOLDEVIL    | LA I                           |                | _               | _        |               |           |
| Tipo de Persona                       | NATURAL                | 7           |                                |                |                 |          |               |           |
| Apellido Paterno                      | CHIPANA                |             |                                |                |                 |          |               |           |
| Apellido Materno                      | СИСНО                  |             |                                |                |                 |          | jiguiente     |           |
| Nombres                               | ABEL                   |             |                                |                |                 |          | Cancelar      |           |
| · · · · · · · · · · · · · · · · · · · |                        |             |                                |                |                 |          |               |           |
| Tipo Titular                          | SMRL                   |             | <ul> <li>Estado VIO</li> </ul> | iente 📼        |                 |          |               |           |
| % Participación                       | 25.00 %                |             |                                |                |                 |          |               |           |
| Dirección                             | 1RO, DE JUNIO MZ, P    | , LOTE 4    |                                |                |                 |          |               |           |
| Urbanización                          | PAMPA DE SAN JUAN      |             |                                |                |                 |          |               |           |
| Teléfono                              | Fax                    |             | Dirección E-M                  | ail 🛛          |                 |          |               |           |
| Demarcación                           |                        | IMA LIMA    | SAN JUAN DE M                  | IRAFLORES 1    | 50135           |          |               |           |
| LISTA DE TITULARI                     | ES DEL DERECHO MINE    | RO          |                                |                |                 |          | $\frown$      |           |
|                                       | Código y Nombre del Ti | itular      |                                | Usua           | ario y Fecha de | Registro |               | $\square$ |
| N 045116 SIXTO CHI                    | IPANA CUSI             |             |                                | ADMINISTRADO   | R DEL SISTEM    | A        |               | ]         |
| N 045117 ABEL CHIP                    | ANA CUCHO              |             |                                | ADMINISTRADO   | R DEL SISTEM    | A        |               |           |
| N 041558 NOE CHIP                     | ANA CUCHO              |             |                                | JAIME LAM SULE | EM              | 03       | /01/2002      |           |
| N 041563 EFRAIN C                     | HIPANA CUCHO           |             |                                | JAIME LAM SULE | EM              | 03       | /81/2002      |           |
|                                       |                        |             |                                |                |                 |          |               |           |
|                                       |                        |             |                                |                | <u></u>         |          |               |           |
|                                       |                        |             |                                |                |                 |          |               |           |
|                                       |                        |             |                                |                | L               | Seleccio | onar el Titul | lar       |

Se presentan dos pantallas:

En la primera: Se visualizan todos los titulares vigentes que presenta el actual Derecho Minero. Aqui se debe indicar cual es el titular a sustituir.

- 1. Indicar cual es el Titular que se va a sustituir: Para esto hacer un check en el registro correspondiente a dicho Titular.
- 2. Hacer click sobre el boton 'Siguiente'.

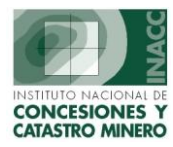

En la Segunda: Se solicita los datos de la persona que reemplazara al titular indicado. Puede tratarse de una nueva persona o de una ya existente en la Base de Datos.

| <b>\$</b> | SUSTITUCION DE TIT          | TULARES - Versión 1.00 - 3 | SGF178A1          | ×              |
|-----------|-----------------------------|----------------------------|-------------------|----------------|
|           |                             |                            |                   |                |
|           |                             |                            |                   |                |
|           | Tipo de Persona 🧹 🖪         |                            |                   |                |
|           | Apellido Paterno            | 0                          |                   |                |
|           | Apellido Materno            | ×                          |                   |                |
|           | Nombres                     |                            |                   |                |
|           |                             |                            |                   |                |
|           | Sexo                        | ▼ Nún                      | nero de RUC       | Acaptar 1      |
|           | D.N.I.                      | Car                        | net Extranjeria   |                |
|           | Estado Civil                | •                          |                   |                |
|           | Nacionalidad                | •                          |                   |                |
|           |                             |                            |                   |                |
|           | Tipo Titular                |                            |                   |                |
|           | % Participación             |                            |                   |                |
|           | Dirección                   |                            |                   |                |
|           | Urbanización<br>Demerceción |                            |                   |                |
|           | Teléfono                    | Eax                        | Dirección E-Mail  |                |
|           | ,,                          |                            |                   |                |
|           |                             |                            |                   |                |
|           |                             |                            |                   |                |
|           |                             |                            |                   |                |
| L         | Datos de la                 | Datos de                   | Consultar Persona | Ingresar Nueva |
|           | Persona                     | Titularidad                | Existente         | Persona        |
|           |                             |                            |                   |                |

Continuar con los siguientes pasos:

- 3. Consultar por la persona si es que esta ya se encuentra registrada en la Base de Datos, caso contrario ingresar todos los datos para ella.
- 4. Ingresar los Datos de Titularidad que tendrá para el Derecho Minero correspondiente (el actual).
- 5. Hacer click sobre el boton 'Aceptar'.

## Observaciones:

El % de Participación del titular sustituido será asignado al titular reemplazante. La situacion del Titular reemplazante será la de Vigente.

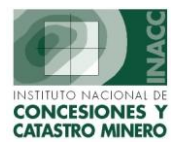

**Exclusion de Derechos Mineros de una UEA o una Acumulación:** Se presenta al añadir una Decision empleada para indicar la Exclusión de uno o más Derechos Mineros de una UEA o Acumulacion. Actualmente existen las Decisiones: Exclusión de Derechos de la Acumulación (1CM), UEA – Exclusión de Derechos Mineros (278).

| 🕅 EXCLUSION DM - Versión 1.00 - SGF179A1 🛛 🛛 🔀 |                   |                   |                            |             |                   |  |  |
|------------------------------------------------|-------------------|-------------------|----------------------------|-------------|-------------------|--|--|
| Acumulacion                                    | 09009596X01 ACUMU | LACION ALIANZA Nº | 9 15                       |             |                   |  |  |
| Derechos Mineros                               |                   |                   | Derechos Inc               | uidos       | <u>C</u> ancelar  |  |  |
| CODIGO                                         | NOMBRE            | ESTAL             | CONIGO                     | NOMBRE      | EST/              |  |  |
|                                                |                   |                   | P9000669Y01                | DOS OBREROS | VIGENT            |  |  |
|                                                |                   |                   | 09000672×01                | SANTA INES  | VIGEN1            |  |  |
|                                                |                   |                   | 09000953×01                | ALSACIA     | VIGEN1            |  |  |
|                                                |                   |                   | 09006668×01                | YOLANDA     | VIGEN1            |  |  |
|                                                |                   |                   | 09006672×01                | ELSA        | VIGEN1            |  |  |
|                                                | /                 |                   | 09006715×01                | TARUGO № 5  | EXTING            |  |  |
|                                                |                   |                   | <b>1 1 1 1 1 1 1 1 1 1</b> | AIJA № 22   | EXTING            |  |  |
|                                                |                   |                   | 09008719×01                | NORMA Nº 1  | VIGEN1            |  |  |
|                                                |                   |                   |                            |             |                   |  |  |
|                                                | _ /               |                   |                            |             |                   |  |  |
| Total                                          | 0                 |                   | Total                      | 8           | $\langle \rangle$ |  |  |
|                                                |                   |                   | •                          |             | —ı — <b>h</b> ı   |  |  |
| / <u>··</u>                                    |                   |                   |                            |             | <u> </u>          |  |  |
|                                                |                   |                   |                            |             |                   |  |  |
|                                                |                   |                   |                            |             |                   |  |  |
|                                                |                   |                   |                            |             |                   |  |  |
|                                                | ┓│┌───            |                   |                            | ] r         |                   |  |  |
| <sup>•</sup> DM Excluidos                      | Cancelar Ex       | clusion de un DM  | Excluir un                 | DM '        | DM Incluidos      |  |  |

Se visualizan todos los Derechos Mineros que presenta la actual UEA o Acumulación.

- 1. Indicar cual o cuales son los Derechos Mineros que se quiere excluir: Para esto colocar el foco en el registro correspondiente al DM a excluir.
- 2. Hacer click en el boton 'Excluir un DM' y se observará que el DM señalado se desplazará hacia el lado izquierdo donde se encuentran todos los derechos excluidos.
- 3. Si ya no se desea excluir un DM anteriormente excluido: Debe colocar el foco en el registro correspondiente y luego hacer un click en el boton 'Cancelar Exclusión de un DM' y se observará que el DM señalado se desplazará hacia el lado derecho – donde se encuentran todos los derechos incluidos en la UEA o Acumulación.
- 4. Finalmente hacer click sobre el boton 'Aceptar'.

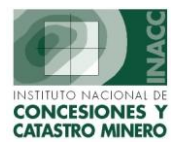

**Inclusión de Derechos Mineros de una UEA o un Acumulación:** Se presenta al añadir una Decision empleada para indicar la Inclusión de uno o más Derechos Mineros de una UEA o Acumulación. Actualmente existen las Decisiones: Inclusión de Derechos en la Acumulación (1CN), UEA – Inclusión de Derechos Mineros (277).

| <b>9</b>     | INCLUSION D  | M - Versión 1.00 | - SGF180A1   |   |     |               |           |           |       | ×                 |
|--------------|--------------|------------------|--------------|---|-----|---------------|-----------|-----------|-------|-------------------|
|              | LIFA         | 01000019         |              |   | -   |               |           |           |       | ceptar            |
|              |              | p100001.         |              |   | _   |               |           |           |       | ancelar           |
|              |              |                  |              |   |     |               |           |           |       |                   |
|              | Derechos Min | eros             |              |   |     | Perechos Incl | uidos     |           |       |                   |
|              | Buscar Por   | NOMBRE ANI       |              |   |     |               |           |           |       |                   |
|              | CODIGO       | NOMB             | RE EST       |   |     | CODIGO        |           | NOMBRE    |       | EST               |
|              | 010009701    | ANITA 2001       | VIGENTE      |   |     | 010054793     | PORTACHUE | ELO 93    |       | VIGENTI           |
|              | 010049594    | ANITA PRIMERA    | EXTING       |   |     | 010246894     | ALUMBRE 3 |           |       | VIGENTI           |
|              | 010135593    | ANITA            | EXTING       |   |     | 010246994     | ALUMBRE 2 |           |       | VIGENTI           |
|              | 010262096    | ANITA II         | EXTING       |   | 1   | 010247094     | ALUMBRE 1 |           |       | VIGENTI           |
|              | 010456995    | ANITA TIBILLOS 1 | EXTING       |   |     | 010247294     | ALUMBRE 5 |           |       | VIGENTI           |
| $   \rangle$ | 030006799    | ANITA MINE       | VISENTE      |   |     | 03003470X01   | MARIA POR | FIRIA I   |       | VIGENTI           |
|              | 04002125X01  | ANITA            | VIGENTE      |   | K   | 03003471X01   | MARIA POR | FIRIA II  | \     | VIGENTI           |
|              | 04003137701  | ANITA            | VIGENTE      |   |     | 03003472X01   | MARIA POR | FIRIA III |       | VIGENTI           |
|              | 04008194X01  | ANITA            | VIGENTE      |   |     | 03003737X01   | PORTACHUE | LO 7      |       | WIGENTI           |
| [            | 06000023X01  | ANITA            | VIGENTE      |   |     |               |           |           |       |                   |
|              | Total        | 27               |              |   |     | Total         |           | 9         |       | $\langle \rangle$ |
|              | u /          |                  |              | 1 |     | r             |           |           | 1     |                   |
|              | /            |                  |              | J |     |               |           |           | J     |                   |
|              |              |                  |              |   |     |               |           |           |       |                   |
| -            |              |                  |              |   | -   |               |           |           |       |                   |
|              |              |                  |              |   |     |               |           |           |       |                   |
|              |              |                  |              |   |     |               |           |           |       |                   |
| l            | DM -         |                  | Inclusion de | 6 | Can | celar Incl    | lusión    | I         |       |                   |
|              |              |                  |              |   | Jun | de un DI      | M         |           |       | YI                |
|              | Inclu        | ıır              |              |   |     |               | 1         |           | Inclu | Idos              |

Se visualizan todos los Derechos Mineros que presenta la actual UEA o Acumulación.

- 1. Indicar cual o cuales son los Derechos Mineros que se quiere Incluir: Para esto realizar las busquedas de los Derechos requeridos a traves del item Buscar por...
- 2. Hacer click en el boton 'Inclusion de un DM' y se observará que el DM señalado se desplazará hacia el lado derecho donde se encuentran todos los derechos incluidos.
- 3. Si ya no se desea incluir un DM anteriormente incluido: Debe colocar el foco en el registro correspondiente y luego hacer un click en el boton 'Cancelar Inclusión de un DM' y se observará que el DM señalado se desplazará hacia el lado izquierdo. Solo se podrá cancelar la inclusión de un DM que previamente halla sido incluido.
- 4. Finalmente hacer click sobre el boton 'Aceptar'.

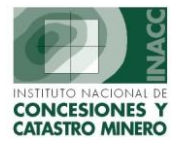

**Titulación a partir de una Sociedad Legal Constituida:** Se presenta al añadir una Decision que indique la Titulación de un Derecho Minero. Y ya exista una Sociedad Legal constituida correspondiente a los titulares vigentes el Derecho Minero.

Actualmente existe la Decisión: Titulo de Concesión Minera (201).

| 🚮 SOCIEDAD LEGAI         | L CONSTITUIDA - Vers 1 | .00 SGF181A1       |            |                              | ×                     |
|--------------------------|------------------------|--------------------|------------|------------------------------|-----------------------|
| Derecho Minero           | 10018400 LA TAPA       |                    |            |                              | Aceptar               |
|                          |                        |                    |            |                              | Retornar              |
| Código<br>Sociedad Legal | Persona Juridica       | Nombre del Gerente | Capital In | Núm Val<br>icial Partic Part | or de la<br>icipación |
|                          |                        |                    |            |                              |                       |
|                          |                        |                    |            |                              |                       |
|                          |                        |                    |            |                              |                       |
|                          |                        |                    |            |                              |                       |
|                          |                        |                    |            |                              |                       |
|                          |                        |                    |            |                              |                       |
| Correspondiente a :      |                        |                    |            |                              |                       |
| Tipo Nombr               | e                      | Tipo Titular       | Porc       | Valor Esta                   | do                    |
|                          |                        |                    |            |                              | <u> </u>              |
| L                        |                        |                    |            |                              |                       |
|                          |                        |                    |            |                              | -                     |
|                          |                        |                    |            |                              |                       |
|                          |                        |                    |            |                              |                       |

Se visualizan todas las Sociedades Legales constituidas que presenten los mismos titulares vigentes del Derecho Minero afectado por la decisión.

- 1. Indicar cual es la Sociedad Legal que se quiere emplear: Para esto hacer un check en el registro correspondiente a la Sociedad Legal elegida.
- 2. Finalmente hacer click sobre el boton 'Aceptar'.

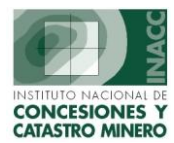

**Constitución de Sociedad Legal:** Se presenta al añadir una Decision que indique la Titulación de un Derecho Minero. Y aun no exista una Sociedad Legal constituida correspondiente a los titulares vigentes del Derecho Minero.

Actualmente existe la Decisión: Titulo de Sociedad Legal (202).

| CONSTITUCION DE SOCIEDAD LEGAL - Vers 1.00 SGF182A1 |                               |
|-----------------------------------------------------|-------------------------------|
| Derecho Minero 010019701 SEÑOR DE LUREN 2001        |                               |
| Registro de Sociedad Legal S.M.R.L.                 |                               |
| Persona Juridica                                    |                               |
| SENOR DE LUREN 2001 S.M.R.L                         |                               |
| Número de RUC                                       |                               |
| Telefono Número                                     | de Ficha                      |
| Oficina Registral Número                            | de Asiento                    |
| Datos del Titular                                   |                               |
|                                                     |                               |
|                                                     |                               |
|                                                     |                               |
| Datos de la Sociedad                                |                               |
| Capital Inicial Número Participa                    | acio <mark>nes</mark>         |
| Valor de la Partic                                  | ipación Aceptar               |
| Nombre del Gerente                                  | Retornar                      |
|                                                     |                               |
|                                                     |                               |
| Datas de Constitución de la Nombre asignado a la    | Datas da la Parsana Jurídisa  |
| Sociedad                                            | correspondiente a la Sociedad |
|                                                     |                               |

Se visualiza una pantalla donde se debe ingresar los datos correspondientes a la Sociedad Legal, por defecto se asigna como nombre de la Sociedad al: Nombre del Derecho Minero más las siglas 'S.M.R.L.', y deberá seguir los siguientes pasos:

- 1. Ingresar los datos solicitados (si se conocen).
- 2. Para el caso de la Demarcación puede consultar por algun tipo de criterio visualizado al hacer click derecho sobre el.
- 3. Una vez seleccionado el criterio de busqueda deberá ingresar la frase o palabras con las que desea realizar la busqeda y luego deberá presionar la tecla Enter, listadose en una pantalla los resultados. Para elegir uno de ellos seleccione uno de los registros y haga doble-click o presione la tecla Aceptar de dicha pantalla.
- 4. Con respecto a los datos de Constitución de la Sociedad, son datos obligatorios: el Capital Inicial y el Número de Participaciones.
- 5. Una vez ingresados estos datos, hacer click sobre el boton 'Aceptar'.

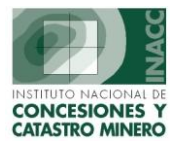

**Constitución de UEA:** Se presenta al añadir una Decision empleada para indicar la Constitución de una UEA. Actualmente existen las Decisiones: UEA – Constitución (279).

| 巍 ( | CONSTITUCIO    | IN DE UEA - Versió  | n 1.00 - SGF183A | 1        |         |               |                    |                      | ×               |
|-----|----------------|---------------------|------------------|----------|---------|---------------|--------------------|----------------------|-----------------|
| Γ   | UEA            | 0100001980          | JISIPAN          |          | _       |               |                    | 1                    | ceptar          |
|     |                |                     |                  |          |         |               |                    |                      | ancelar         |
| _   | Deve de la Mie |                     |                  |          | — D     |               |                    |                      |                 |
|     | Derectios Mil  |                     |                  | 1        |         | erectios inci | uiuus              |                      |                 |
|     | Buscar Por     | NUMBRE FOI          |                  |          |         |               |                    |                      |                 |
|     | CODIGO         | NOMBRE              |                  | ESTA     |         | CODIGO        | NOMBRE             | <u> </u>             | EST             |
| Z   | 010002396      | PATY UNO            | E                | KTINGU   |         | 10054793      | PORTACHUELO 93     |                      | VIGENT          |
|     | 010002496      | PATY DOS            | E                |          |         | 010246894     | ALUMBRE 3          |                      | VIGENTI         |
|     | 010002596      | PATY TRES           | E>               |          |         | 010246994     | ALUMBRE 2          |                      | VIGENTI         |
|     | 010002696      | PATY CUATRO         | E>               | KTINGU 📫 |         | 010247094     | ALUMBRE 1          |                      | VIGENTI         |
|     | 010002796      | PATY CINCO          | F                |          |         | 0247294       | ALUMBRE 5          |                      | VIGENTI         |
|     | 010022601      | PATRICIA DOS MILLIN |                  |          |         | 03003470X01   | MARIA PORFIRIA I   |                      | VIGENTI         |
|     | 010022001      |                     |                  |          | 11) (   | 03003471X01   | MARIA PORFIRIA II  |                      | VIGENTI         |
|     | 010040892      |                     |                  |          |         | 03003472X01   | MARIA PORFIRIA III | $ \longrightarrow  $ | VIGENTI         |
|     | 010040992      |                     | VI               | IGENTE   |         | 03008787X01   | PORTACHUELO 7      |                      | VIGENTI         |
|     | 01005497X01    | PATO LOCO           | VI               | IGENTE   |         |               |                    |                      |                 |
| Ŀ   | 010059393      | PATRICIA X          | EΣ               | KTINGU   | <u></u> |               |                    |                      | $ \rightarrow $ |
|     | Total          | 163                 | /                |          |         | Total         | 9                  |                      | $\sim$          |
| •   |                |                     |                  |          | ान      |               |                    | 1                    |                 |
|     | /              |                     |                  |          |         |               |                    | -                    |                 |
|     |                |                     |                  |          |         |               |                    |                      |                 |
| _   |                |                     |                  |          |         |               |                    |                      |                 |
|     |                |                     |                  |          |         |               |                    |                      |                 |
|     |                |                     |                  |          |         |               |                    |                      |                 |
|     |                |                     |                  |          | 1       |               |                    |                      |                 |
| Ľ   | DM Exc         | luidos o por        | Inclusion        | de un DM | J       | Exclusion     | on de un DM        | DM Ind               | cluidos         |

Se visualizan todos los Derechos Mineros registrados para la UEA.

- 1. Se debe confirmar si los Derechos Mineros registrados para la UEA formaran parte de la Constitución: De ser así hacer click en el boton 'Aceptar', caso contrario:
- 2. Si requiere incluir algun derecho deberá realizar las busquedas de los Derechos requeridos a traves del item Buscar por...
- 3. Y luego hacer click en el boton 'Inclusion de un DM' y se observará que el DM señalado se desplazará hacia el lado derecho donde se encuentran todos los derechos con los que se constituirá la UEA.
- 4. Si lo que quiere es excluir algun derecho registrado o incluido: Debe colocar el foco en el registro correspondiente y luego hacer click en el boton 'Exclusión de un DM' y se observará que el DM señalado se desplazará hacia el lado izquierdo.
- 5. Finalmente hacer click sobre el boton 'Aceptar'.

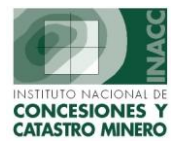

**Modificación de Informacion General:** Se presenta al añadir una Decision cuya consecuencia sea la de modificar el valor de determinada informacion de un Expediente Minero.

Algunos casos: El cambio del estado de un expediente (pej: a titulado), el cambio de su situación (pej: a extinguido), reducción de area, etc.

| <u>88</u> M      | ODIFICACIONES SOBRE LA BASE DE DA          | ATOS - Vers 1.00 SGF184A1 |                                 | ×  |
|------------------|--------------------------------------------|---------------------------|---------------------------------|----|
| Der              | recho Minero 070005701 LA TAPA             |                           | Aceptar                         | )  |
| List             | tado de Cambios a Efectuarse               |                           | Retornar                        |    |
|                  | Cambios a Efectuar                         |                           |                                 |    |
|                  | Cambios a Efectuar                         |                           |                                 |    |
|                  | Modificacion a Efectuar                    | Dato Afectado             | Valor a Asignar Inm             |    |
| $\left  \right $ | Ingreso de Area Reducida                   | Area Reducida / Retenida  | (þ) (þ                          |    |
|                  | Renuncia Parcial de Area                   | SITUACION DM              | V N                             |    |
|                  |                                            |                           |                                 |    |
|                  |                                            |                           |                                 |    |
|                  |                                            |                           |                                 |    |
|                  |                                            |                           |                                 |    |
|                  | Tabla Afectada : Tabla de Registro de peti | torios Mineros            |                                 |    |
|                  | Campo Afectado : Hectareas Reducidas       |                           |                                 |    |
|                  |                                            |                           |                                 |    |
|                  |                                            |                           |                                 |    |
|                  |                                            |                           |                                 |    |
|                  | Modificaciones a                           | nrmación a                | Indica și el cambio se efectual | ra |
|                  | realizar m                                 | nodificar                 | Inmediatamente                  |    |
| I                |                                            |                           |                                 |    |

Se visualizan todos los cambios a ser efectuados por una Decisión.

En la pantalla se visualizan dos Taps:

En el Primero: Se visualizan los cambios a efectuar, aqui el usuario no tomara ninguna decisión al respecto.

- 1. En la mayoria de casos el valor a ser colocado se encuentra pre-definido y no podrá ser modificado, en otros casos deberá ser ingresado. Sin en caso no ingresa un valor se visualizara un mensaje indicando esta observación.
- 2. Si no tiene más valores que ingresar o elegir en este o en el otro tab pase al punto 3, caso contrario pasar al punto 4.
- 3. Hacer click sobre el boton 'Aceptar'.

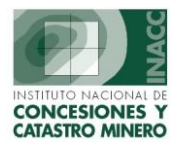

**Modificación de Información General (2):** En el Segundo: Se visualizan los cambios a efectuar, el usuario decidirá el tipo de cambio a efectuar.

| MODIFICACIONES SOBRE LA BASE DE DATOS - Vers 1.00 SGF184A1                                                          | ×                |
|----------------------------------------------------------------------------------------------------|------------------|
| Derecho Minero 070005701 LA TAPA                                                                                    | Aceptar          |
| Listado de Cambios a Efectuarse                                                                                     | <u>R</u> ecornar |
| Cambios a Efectuar Cambios Condicionales                                                                            |                  |
| Cambios segun la Condición                                                                                          |                  |
|                                                                                                    |                  |
| Tipo de Modificacion<br>Indicacion de Abandono/Renuncia Parcial/Total de un DM<br>Begun el Tipo de Abandono□elegido | Valor Asignar    |
|                                                                                                    |                  |
|                                                                                                    |                  |
|                                                                                                    |                  |
|                                                                                                    |                  |
| Area Parcial del Petitorio                                                                                          |                  |
|                                                                                                    |                  |
| Tabla Afectada : Tabla de Registro de petitorios Mineros                                                            |                  |
| Campo Afectado :                                                                                                    | = ×              |
|                                                                                                    |                  |
|                                                                                                    |                  |
|                                                                                                    |                  |
| 🖵 Modificaciones a 🛛 Opciones a Elegir 🚽 Modificaciones 一                                                           | J L Valor a      |
| realizar Condicionales                                                                                              | asignar          |
|                                                                                                    |                  |

- 4. Por cada modificación a efectuar deberá elegir entre las opciones que esta presente, cada una de ellas tiene definido un tipo de cambio a efectuar (este valor se encuentra pre-definido y no podrá ser modificado).
- 5. Si no selecciona alguna de las opciones se visualizará un mensaje indicando esta observación.
- 6. Finalmente si eligio alguna opción para todas las modificaciones a realizar, deberá hacer click sobre el boton 'Aceptar'.

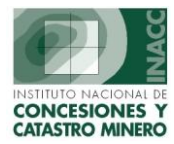

**Configuracion de Decisiones: Cambios Automático:** Dada una Decisión se visualizaran tanto los datos informativos, como los de Configuración de Cambios Automáticos. Se presentan 4 taps.

En el primero se visualiza la información propia de la Decisión, sin considerar aspectos relacionados a la Configuración de Cambios Automáticos. Los siguientes 3 taps estan relacionados directamente con la configuración.

| MINGRESAR DECISIONES - Vers 1.00 S                                  | GF137A1 - Modificar Decisiones |                                    | ×                                   |
|---------------------------------------------------------------------|--------------------------------|------------------------------------|-------------------------------------|
| Código 210<br>Descripción RENUNCIA PARCIAL DE AREA                  | Area Emisora JEFATURA INST     |                                    | <u>A</u> plicar<br><u>R</u> etornar |
| Datos Generales Modificacion de Datos                               | Cambios a Consultar Proceso    | s a Efectuar                       |                                     |
| Tipo de Decision<br>RESOLUCION                                      | •                              |                                    |                                     |
| Con: ⊙ Para <u>C</u> onsentimiento<br>○ Para <u>A</u> percibimiento |                                | PLAZO DE<br>TIEMPO 15              |                                     |
| Decision Para                                                       |                                |                                    |                                     |
| 🔿 Para Dar Titulo                                                   | Para Extinguir                 | C Otros                            |                                     |
| Otros Clasificadores                                                |                                |                                    |                                     |
| Para Notificacion                                                   | Para Publicacion               | 🔲 Para Devolucion de Pago          |                                     |
|                                                                     |                                | <b>Indica Baja</b><br>🗖 Baja Fecha |                                     |

- 1. Deberá elegir, marcar o llenar la información que se solicite en esta pantalla.
- 2. Pasar al siguiente tap.

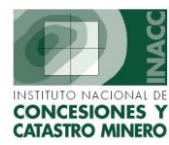

**Configuración de Decisiones: Cambios Automáticos (2):** En el siguiente tab, se visualiza un listado con las posibles modificaciones que puede sufrir la informacion de un Expediente Minero.

| AGRESAR DECISIONES - Vers 1.00 SG                    | Area Emisora JEFATURA INSTITUCIONAL                                     |
|------------------------------------------------------|-------------------------------------------------------------------------|
|                                                      | Aplica                                                                  |
| Datos Generales Modificacion de Datos                | Cambios a Consultar Procesos a Efectuar                                 |
|                                                      |                                                                         |
| Descripcion del Cambio a Efectuar                    | Tabla y Campo afectado Valor a Colocar Auto D/H                         |
| Extinción de Derecho Minero                          | Tabla de Registro de petitorios Minero 🛛 🕹 🖂 📘                          |
| 🗖 Extinción / Renuncia de UEA                        | Tabla dinamica de Unidades Económi 🛛 🗸 🗖 🗖                              |
| 🔽 Ingreso de Area Reducida                           | Tabla de Registro de petitorios Minero Hectareas Reducidas 0 🗖 🗖        |
| 🔲 Ingreso de Area Rectificada                        | Tabla de Registro de petitorios Minero Hectareas Rectificadas 0 🔽 🗖     |
| 🔲 Ingreso de Nombre para el Derecho Minero           | Tabla de Registro de petitorios Minero Nombre Derecho Minero 🔲 🗖        |
| Titulacion de Acumulación                            | Tabla de Registro de petitorios Minero T 🗖 🗖                            |
| 🗖 Cambio de Sustancia para el DM                     | Tabla de Registro de petitorios Minero Metalica No Metalica 🛛 N / M 🔲 🔲 |
| Titulacion de Concesion de un DM                     | Tabla de Registro de petitorios Minero                                  |
| 🗖 Extinción de Cuaderno                              | Cuaderno Separados (Expedientes) X                                      |
| 🔽 🖻 Penuncia Parcial de Area                         | Tabla de Registro de petitorios Minero V 🔽 / 🗖                          |
|                                                      | A IV                                                                    |
|                                                      |                                                                         |
|                                                      |                                                                         |
| Г                                                    |                                                                         |
|                                                      |                                                                         |
|                                                      |                                                                         |
| Posibles Modificaciones a relacionar con la Decision | Indica si el Efecto es o<br>no Inmediato o Deshabilitado                |

- 3. Deberá marcar con un check todas las Modificaciones que debe realizar la Decisión. Este valor solo puede ser modificado por una persona del area de Informática a traves de una solicitud formal del area usuaria.
- 4. La indicación de Efecto Inmediato que puede tener determinada Modificación solo puede ser colocada por una persona del area de Informática a traves de una solicitud formal del area usuaria.
- 5. El estado: Habilitado o Deshabilitado indica si la modificación esta o no disponible. Este valor solo puede ser modificado por una persona del area de Informática a traves de una solicitud formal del area usuaria.
- 6. Pasar al siguiente tap.

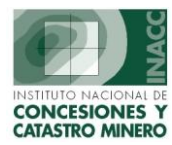

**Configuración de Decisiones: Cambios Automáticos (3):** En el siguiente tab, se visualiza un listado con las posibles modificaciones que puede sufrir la informacion de un Expediente Minero, aunque a diferencia del tap anterior, cada modificación tiene más de un efecto diferente.

El efecto que se realizará será el que elija el usuario al momento de emplear la decisión.

| NGRESAR DECISIONES - Ve          | rs 1.00 SGF137A1 - M        | odificar Decisiones    |               |        |                |
|----------------------------------|-----------------------------|------------------------|---------------|--------|----------------|
| iódigo 210                       | Area Emiso                  | ora JEFATURA INSTITU   | JCIONAL       | •      | Aplica         |
|                                  |                             |                        |               |        | <u>R</u> etorn |
| Datos Generales Modificaci       | on de Datos 🛛 Cambios a (   | Consultar Procesos a   | Efectuar      |        |                |
|                                  |                             |                        |               |        |                |
|                                  |                             |                        |               |        |                |
| Descripcion del Cambio a         | Efectuar                    | Condicion a            | Analizar      |        | Auto D/H       |
| Indicacion de Abandono/Renu      | ncia Parcial/Total de un DM | Segun el Tipo de Abar  | ndono⊟elegido |        |                |
| Fraccionamiento/Division de C    | oncesion Minera             | Segun el Tipo de DM    |               |        |                |
|                                  |                             |                        | 7             |        |                |
|                                  |                             |                        |               |        | ──┤┢╸┤┢╸┝╌╴    |
|                                  |                             |                        |               |        |                |
|                                  |                             |                        |               |        |                |
|                                  |                             |                        |               |        | <b>V</b>       |
| Casos a Analizar                 | Informacio                  | n a Modificar segun se | a el Caso Aul | :o D/H |                |
| Area Total del Petitorio         | SITUACION DM                |                        |               |        | <u>^</u>       |
| Area Parcial del Petitorio       | SITUACION DM                |                        |               |        |                |
| -                                |                             |                        |               |        |                |
| Modificar Tabla de Registro de j | etitorios Mineros -         |                        |               |        | Colocar X      |
|                                  |                             |                        |               |        |                |
|                                  |                             |                        |               |        |                |
|                                  |                             |                        |               |        |                |
|                                  | Posibles Modific            | raciones a             |               | i el   | Estado:        |
| Posibles Efectos para            | relacionar con l            | a Decisión             | Efecto es     | o no   | Habilitado o   |
|                                  |                             |                        |               | -      |                |

- 7. Deberá marcar con un check todas las Modificaciones que debe realizar la Decisión. Este valor solo puede ser modificado por una persona del area de Informática a traves de una solicitud formal del area usuaria.
- 8. La indicación de Efecto Inmediato que puede tener determinada Modificación solo puede ser colocada por una persona del area de Informática a traves de una solicitud formal del area usuaria.
- 9. El estado: Habilitado o Deshabilitado indica si la modificación esta o no disponible. Este valor solo puede ser modificado por una persona del area de Informática a traves de una solicitud formal del area usuaria.
- 10. Cada modificación podrá tener más de un efecto diferente y serán agregados por una persona del area de Informática a traves de una solicitud formal del area usuaria.
- 11. Pasar al siguiente tap.

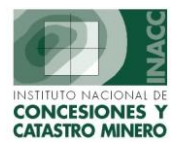

**Configuracion de Decisiones: Cambios Automaticos (4):** En el siguiente tab, se visualiza un listado con los posibles Procesos (serie de modificaciones relacionadas y colocadas en una sola unidad) que se puede realizar a consecuencia de elegir una decisión.

| NGRESAR DECISIONES - Vers 1.00 SGF137A1 - M                   | odificar Decisi          | ones                      |                     |                 |
|---------------------------------------------------------------|--------------------------|---------------------------|---------------------|-----------------|
| Eódigo 1210 Area Emis<br>Descripción RENUNCIA PARCIAL DE AREA | ora [JEFATURA            |                           |                     | Aplicar         |
|                                                               |                          | 1                         |                     | <u>Retornar</u> |
| Datos Generales   Modificacion de Datos   Cambios a           | Consultar Pr             | ocesos a Efectuar         |                     |                 |
|                                                               |                          |                           |                     | 2               |
| Accion a Realizar                                             | Pantalla<br>a Visualizar | Proceso a Ejecutar        | Aûto                | DA              |
| Renuncia/Exclusion de Titulares                               | SGF175A1                 | SISGEM.PACK_DBA_CAMBIOS_A |                     |                 |
| 🗖 Nulidad de Resolucion                                       | SGF176A1                 | SISGEM.PACK_DBA_CAMBIOS   | _AUTOMATICOS.Anula  |                 |
| Nulidad de Resolucion y/o Decisiones                          | SGF177A1                 | SISGEM.PACK_DBA_CAMBIOS   | _AUTOMATICOS.Anula  |                 |
| Sustitucion de Titulares                                      | SGF178A1                 | SISGEM.PACK_DBA_CAMBIOS   | _AUTOMATICOS.Sustit |                 |
| Exclusion DM                                                  | SGF179A1                 | SISGEM.PACK_DBA_CAMBIOS   |                     |                 |
|                                                               | SGF180A1                 | SISGEM.PACK_DBA_CAMBIUS   |                     |                 |
| Speiedad Legal Constituida                                    | SGF18IAI                 | SISGEM.PACK_DBA_CAMBIOS   |                     |                 |
| Constitución de Sociedad Legal                                | SGF18ZA1                 | SISGEM.PACK_DBA_CAMBIUS   |                     |                 |
| Ubratucion de OEA                                             | SUFIOAAI                 | SISCEM.FACK_DBA_COMBIOS   |                     |                 |
|                                                               | SGE17761                 | SIGGEM PACK DBA_CAMBIOS   |                     |                 |
| Huildad de Hesolucion y/o Decisiones minedialas               | Surman                   |                           |                     | $\forall$       |
|                                                               |                          |                           |                     |                 |
|                                                               |                          |                           |                     |                 |
|                                                               | 1                        |                           |                     |                 |
|                                                               |                          |                           |                     |                 |
|                                                               |                          |                           | [                   |                 |
| Posibles Procesos a                                           | -   Indica s             | si el Efecto es o         | Estado: Habilitad   | 00 -            |
| relacionar con la Decisión                                    | no Inme                  | ediato                    | Deshabilitado       |                 |

- 12. Deberá marcar con un check todos los Procesos que debe ejecutar la Decisión. Este valor solo puede ser modificado por una persona del area de Informática a traves de una solicitud formal del area usuaria.
- 13. La indicación de Efecto Inmediato que puede tener determinado Proceso solo puede ser colocado por una persona del area de Informática a traves de una solicitud formal del area usuaria.
- 14. El estado: Habilitado o Deshabilitado indica si el Proceso esta o no disponible. Este valor solo puede ser modificado por una persona del area de Informática a traves de una solicitud formal del area usuaria.
- 15. Hacer click sobre el boton 'Aplicar'.